# Catalyst 6800ia接入埠上的QoS配置示例

### 目錄

<u>簡介</u> <u>必要條件</u> <u>需求</u> <u>採用元件</u> <u>背景資訊</u> <u>設定</u> <u>配置示例1:隊列頻寬</u> <u>組態範例2:頻寬和緩衝區</u> <u>驗證</u> 疑難排解

# 簡介

本文說明如何設定、驗證和疑難排解Cisco Catalyst 6800ia主機連線埠上的服務品質(QoS)。Cisco IOS<sup>®</sup>軟體版本152.1.SY中的6800ia主機連線埠以及Catalyst 6800父虛擬交換系統(VSS)上的更高版 本支援QoS。

# 必要條件

### 需求

本文件沒有特定需求。

### 採用元件

本文中的資訊係根據以下軟體和硬體版本:

- Cisco IOS<sup>®</sup>軟體版本152.1.SY
- Cisco Catalyst 6800父VSS

本文中的資訊是根據特定實驗室環境內的裝置所建立。文中使用到的所有裝置皆從已清除(預設))的組態來啟動。如果您的網路正在作用,請確保您已瞭解任何指令可能造成的影響。

### 背景資訊

Catalyst 6800ia上的配置模式已禁用,並且6800ia主機埠的所有QoS配置都必須從父埠完成。

6800ia主機埠的QoS使用策略對映進行配置。應用到介面時,此策略對映在內部將相關配置推送到 6800ia,然後對硬體隊列進行程式設計。

6800ia主機埠在傳輸(TX)方向具有1p3q3t體系結構。本文中的所有組態範例僅適用於6800ia上的 TX佇列。

當處於預設狀態的6800ia介面上不存在顯式QoS配置時,6800ia主機介面看起來與以下示例輸出類 似:

#### 6880-VSS#show run int gi101/1/0/1

interface GigabitEthernet101/1/0/1
switchport
switchport trunk allowed vlan 500
switchport mode access
switchport access vlan 500
load-interval 30
end

#### 6880-VSS#show queueing interface gi101/1/0/1

Interface GigabitEthernet101/1/0/1 queueing strategy: Weighted Round-Robin

Port QoS is disabled globally Queueing on Gi101/1/0/1: Tx Enabled Rx Disabled

Trust boundary disabled

Trust state: trust DSCP Trust state in queueing: trust DSCP Default COS is 0 Queueing Mode In Tx direction: mode-dscp Transmit queues [type = 1p3q3t]: Queue Id Scheduling Num of thresholds -----1 Priority 3 2 WRR 3 3 3 WRR WRR 3 4 WRR bandwidth ratios: 100[queue 2] 100[queue 3] 100[queue 4] 0[queue 5] queue-limit ratios: 15[Pri Queue] 25[queue 2] 40[queue 3] 20[queue 4] queue thresh dscp-map -----1 1 32 33 40 41 42 43 44 45 46 47 1 2 1 3 16 17 18 19 20 21 22 23 26 27 28 29 30 31 34 35 36 37 38 39 2 1 2 2 24 2 3 48 49 50 51 52 53 54 55 56 57 58 59 60 61 62 63 3 1 25 3 2 0 1 2 3 4 5 6 7 3 3 1 8 9 11 13 15 4 4 2 10 12 14 4 3

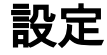

### 配置示例1:隊列頻寬

此範例顯示如何設定6800ia TX佇列的頻寬:

- 1. 設定class-maps以便對相關流量進行分類: class-map type lan-queuing match-any ltest match dscp 32 class-map type lan-queuing match-any ltest1 match dscp 24 class-map type lan-queuing match-any ltest2 match dscp default
- 2. 為已配置的類分配優先順序和頻寬:

```
policy-map type lan-queuing ltest
class type lan-queuing ltest
priority
class type lan-queuing ltest1
bandwidth remaining percent 30
class type lan-queuing ltest2
bandwidth remaining percent 20
class class-default
```

 8. 將策略對映應用於6800ia介面:附註:將lan-queueing policy-map套用到6800ia堆疊上的一個 連線埠時,會將變更傳播到堆疊中的所有連線埠。

```
6880-VSS#conf t
```

6880-VSS(config)#int gi101/1/0/1

6880-VSS(config-if)#service-policy type lan-queuing output ltest

```
Propagating [attach] lan queueing policy "ltest" to Gi101/1/0/1 Gi101/1/0/2 Gi101/1/0/3
Gi101/1/0/4 Gi101/1/0/5 Gi101/1/0/6 Gi101/1/0/7 Gi101/1/0/8 Gi101/1/0/9 Gi101/1/0/10
Gi101/1/0/12 Gi101/1/0/13 Gi101/1/0/14 Gi101/1/0/15 Gi101/1/0/16 Gi101/1/0/17
Gi101/1/0/18 Gi101/1/0/19 Gi101/1/0/20 Gi101/1/0/21 Gi101/1/0/22 Gi101/1/0/23
Gi101/1/0/24 Gi101/1/0/25 Gi101/1/0/26 Gi101/1/0/27 Gi101/1/0/28 Gi101/1/0/29
Gi101/1/0/30 Gi101/1/0/31 Gi101/1/0/32 Gi101/1/0/33 Gi101/1/0/34 Gi101/1/0/35
Gi101/1/0/36 Gi101/1/0/37 Gi101/1/0/38 Gi101/1/0/49 Gi101/1/0/40 Gi101/1/0/41
Gi101/1/0/42 Gi101/1/0/43 Gi101/1/0/44 Gi101/1/0/45 Gi101/1/0/46 Gi101/1/0/47 Gi101/1/0/48
```

```
Propagating [attach] lan queueing policy "ltest" to Gi101/2/0/1 Gi101/2/0/2
Gi101/2/0/3 Gi101/2/0/4 Gi101/2/0/5 Gi101/2/0/6 Gi101/2/0/7 Gi101/2/0/8
Gi101/2/0/9 Gi101/2/0/10 Gi101/2/0/11 Gi101/2/0/12 Gi101/2/0/13 Gi101/2/0/14
Gi101/2/0/15 Gi101/2/0/16 Gi101/2/0/17 Gi101/2/0/18 Gi101/2/0/19 Gi101/2/0/20
Gi101/2/0/21 Gi101/2/0/22 Gi101/2/0/23 Gi101/2/0/24 Gi101/2/0/25 Gi101/2/0/26
Gi101/2/0/27 Gi101/2/0/28 Gi101/2/0/29 Gi101/2/0/30 Gi101/2/0/31 Gi101/2/0/32
Gi101/2/0/33 Gi101/2/0/34 Gi101/2/0/35 Gi101/2/0/36 Gi101/2/0/37 Gi101/2/0/38
Gi101/2/0/39 Gi101/2/0/40 Gi101/2/0/41 Gi101/2/0/42 Gi101/2/0/43 Gi101/2/0/44
Gi101/2/0/45 Gi101/2/0/46 Gi101/2/0/47 Gi101/2/0/48
```

```
Propagating [attach] lan queueing policy "ltest" to Gi101/3/0/1 Gi101/3/0/2
Gi101/3/0/3 Gi101/3/0/4 Gi101/3/0/5 Gi101/3/0/6 Gi101/3/0/7 Gi101/3/0/8
Gi101/3/0/9 Gi101/3/0/10 Gi101/3/0/11 Gi101/3/0/12 Gi101/3/0/13 Gi101/3/0/14
Gi101/3/0/15 Gi101/3/0/16 Gi101/3/0/17 Gi101/3/0/18 Gi101/3/0/19 Gi101/3/0/20
Gi101/3/0/21 Gi101/3/0/22 Gi101/3/0/23 Gi101/3/0/24 Gi101/3/0/25 Gi101/3/0/26
Gi101/3/0/27 Gi101/3/0/28 Gi101/3/0/29 Gi101/3/0/30 Gi101/3/0/31 Gi101/3/0/32
Gi101/3/0/33 Gi101/3/0/34 Gi101/3/0/35 Gi101/3/0/36 Gi101/3/0/37 Gi101/3/0/38
Gi101/3/0/39 Gi101/3/0/40 Gi101/3/0/41 Gi101/3/0/42 Gi101/3/0/43 Gi101/3/0/44
Gi101/3/0/45 Gi101/3/0/46 Gi101/3/0/47 Gi101/3/0/48
```

Propagating [attach] lan queueing policy "ltest" to Gil01/4/0/1 Gil01/4/0/2
Gil01/4/0/3 Gil01/4/0/4 Gil01/4/0/5 Gil01/4/0/6 Gil01/4/0/7 Gil01/4/0/8
Gil01/4/0/9 Gil01/4/0/10 Gil01/4/0/11 Gil01/4/0/12 Gil01/4/0/13 Gil01/4/0/14
Gil01/4/0/15 Gil01/4/0/16 Gil01/4/0/17 Gil01/4/0/18 Gil01/4/0/19 Gil01/4/0/20
Gil01/4/0/21 Gil01/4/0/22 Gil01/4/0/23 Gil01/4/0/24 Gil01/4/0/25 Gil01/4/0/26
Gil01/4/0/27 Gil01/4/0/28 Gil01/4/0/29 Gil01/4/0/30 Gil01/4/0/31 Gil01/4/0/32
Gil01/4/0/33 Gil01/4/0/34 Gil01/4/0/35 Gil01/4/0/36 Gil01/4/0/37 Gil01/4/0/38

Gi101/4/0/39 Gi101/4/0/40 Gi101/4/0/41 Gi101/4/0/42 Gi101/4/0/43 Gi101/4/0/44 Gi101/4/0/45 Gi101/4/0/46 Gi101/4/0/47 Gi101/4/0/48 6880-VSS(config-if)# 6880-VSS(config-if)#end 4. 驗證policy-map是否已應用: 6880-VSS#show run int gi101/1/0/1 interface GigabitEthernet101/1/0/1 switchport switchport trunk allowed vlan 500 switchport mode access switchport access vlan 500 load-interval 30 service-policy type lan-queuing output ltest end 5. 檢查到隊列對映、頻寬和緩衝區分配以及到差分服務代碼點(DSCP)對映的類對映: 6880-VSS#show queueing int gi101/1/0/1 Interface GigabitEthernet101/1/0/1 queueing strategy: Weighted Round-Robin Port QoS is disabled globally Queueing on Gil01/1/0/1: Tx Enabled Rx Disabled Trust boundary disabled Trust state: trust DSCP Trust state in queueing: trust DSCP Default COS is 0 Class-map to Queue in Tx direction Class-map Queue Id ----ltest 1 ltest1 4 ltest2 3 class-default 2 Queueing Mode In Tx direction: mode-dscp Transmit queues [type = 1p3q3t]: Queue Id Scheduling Num of thresholds \_\_\_\_\_ Priority 3 1 WRR 2 3 WRR 3 3 WRR 3 4 WRR bandwidth ratios: 50[queue 2] 20[queue 3] 30[queue 4] queue-limit ratios: 15[Pri Queue] 100[queue 2] 100[queue 3] 100[queue 4] queue thresh dscp-map \_\_\_\_\_ 1 1 32 1 2 1 3 1 1 2 3 4 5 6 7 8 9 10 11 12 13 14 15 16 17 18 19 20 21 22 2 23 25 26 27 28 29 30 31 33 34 35 36 37 38 39 40 41 42 43 44 45 46 47 48 49 50 51 52 53 54 55 56 57 58 59 60 61 62 63 2 2 3 2 3 0 1 3 2 3 3 1 24 4 2 4

3

4

 6. 再次檢查6800ia的緩衝區和頻寬分配:附註:如果不為特定類指定緩衝區權重,則預設情況下 需要100%。隊列1:15 / [15+100+100+100] = 4隊列2:100 / [15+100+100] ~ 31還衍生出其他隊 列的權重。

6880-VSS#remote command fex 101 show mls qos int gi1/0/1 buffer

GigabitEthernet1/0/1 The port is mapped to qset : 1 The allocations between the queues are : 4 31 31 34

6880-VSS#remote command fex 101 show mls gos int gi1/0/1 queueing

GigabitEthernet1/0/1
Egress Priority Queue : enabled
Shaped queue weights (absolute) : 0 0 0 0
Shared queue weights : 0 127 51 76
The port bandwidth limit : 100 (Operational Bandwidth:100.0)
The port is mapped to qset : 1

7. 驗證相關流量是否在各自的隊列中入隊,以及是否存在任何丟棄:
 6880-VSS#remote command fex 101 show mls gos int gi1/0/1 statistic

GigabitEthernet1/0/1 (All statistics are in packets)

dscp: incoming

------

| 0 - 4 :        | 0 | 0 | 0 | 0  | 0 |
|----------------|---|---|---|----|---|
| 5 - 9 :        | 0 | 0 | 0 | 0  | 0 |
| 10 - 14 :      | 0 | 0 | 0 | 0  | 0 |
| 15 - 19 :      | 0 | 0 | 0 | 0  | 0 |
| 20 - 24 :      | 0 | 0 | 0 | 0  | 0 |
| 25 - 29 :      | 0 | 0 | 0 | 0  | 0 |
| 30 - 34 :      | 0 | 0 | 0 | 0  | 0 |
| 35 - 39 :      | 0 | 0 | 0 | 0  | 0 |
| 40 - 44 :      | 0 | 0 | 0 | 0  | 0 |
| 45 - 49 :      | 0 | 0 | 0 | 13 | 0 |
| 50 - 54 :      | 0 | 0 | 0 | 0  | 0 |
| 55 - 59 :      | 0 | 0 | 0 | 0  | 0 |
| 60 - 64 :      | 0 | 0 | 0 | 0  |   |
| dscp: outgoing |   |   |   |    |   |

------

\_\_\_\_\_

| 0 - 4 :       | 0   | 0 | 0      | 0  | 0       |
|---------------|-----|---|--------|----|---------|
| 5 - 9:        | 0   | 0 | 0      | 0  | 0       |
| 10 - 14 :     | 0   | 0 | 0      | 0  | 0       |
| 15 - 19 :     | 0   | 0 | 0      | 0  | 0       |
| 20 - 24 :     | 0   | 0 | 0      | 0  | 9118500 |
| 25 - 29 :     | 0   | 0 | 0      | 0  | 0       |
| 30 - 34 :     | 0   | 0 | 516236 | 0  | 0       |
| 35 - 39 :     | 0   | 0 | 0      | 0  | 0       |
| 40 - 44 :     | 0   | 0 | 0      | 0  | 0       |
| 45 - 49 :     | 0   | 0 | 0      | 20 | 0       |
| 50 - 54 :     | 0   | 0 | 0      | 0  | 0       |
| 55 - 59 :     | 0   | 0 | 0      | 0  | 0       |
| 60 - 64 :     | 0   | 0 | 0      | 0  |         |
| cos: incoming |     |   |        |    |         |
|               |     |   |        |    |         |
| 0 - 4 :       | 106 | 0 | 0      | 0  | 0       |
| 5 - 7:        | 0   | 0 | 0      |    |         |
| cos: outgoing |     |   |        |    |         |

0 - 4 : 41 0 0 9118505 516236 Ο 0 5 - 7 : 0 output queues enqueued: queue: threshold1 threshold2 threshold3 \_\_\_\_\_ **queue 0: 516255** 35 5 0 12 0 queue 1: 0 0 queue 2: Ο queue 2: 0 queue 3: 9118520 0 0 output queues dropped: queue: threshold1 threshold2 threshold3 \_\_\_\_\_ queue 0: 0 queue 1: 0 0 0 0 0 0 0 queue 2: 0 queue 3: 49823 0 Ω 0 OutofProfile: Policer: Inprofile: 0

### 組態範例2:頻寬和緩衝區

此範例顯示如何為6800ia TX佇列設定頻寬和緩衝區:

```
1. 在示例1中建立的策略對映中,可以指定隊列緩衝區分配,如以下示例所示:附註:如果不為
  特定類指定緩衝區權重,則預設情況下需要100%。
  policy-map type lan-queuing ltest
  class type lan-queuing ltest
    priority
    queue-buffers ratio 15
  class type lan-queuing ltest1
    bandwidth remaining percent 30
    queue-buffers ratio 30
  class type lan-queuing ltest2
    bandwidth remaining percent 20
    queue-buffers ratio 40
  class class-default
    queue-buffer ratio 15
2. 檢查到隊列對映、頻寬和緩衝區分配以及隊列到DSCP對映的類對映:
  6880-VSS#sh queueing int gi101/1/0/1
  Interface GigabitEthernet101/1/0/1 queueing strategy: Weighted Round-Robin
  Port QoS is disabled globally
  Queueing on Gi101/1/0/1: Tx Enabled Rx Disabled
  Trust boundary disabled
  Trust state: trust DSCP
  Trust state in queueing: trust DSCP
  Default COS is 0
    Class-map to Queue in Tx direction
    Class-map
              Queue Id
    _____
                          1
     ltest
    ltest1
                           4
    ltest2
                           3
    class-default
                           2
```

Queueing Mode In Tx direction: mode-dscp Transmit queues [type = 1p3q3t]:

-----1 Priority WRR WRR WRR WRR bandwidth ratios: 50[queue 2] 20[queue 3] 30[queue 4] queue-limit ratios: 15[Pri Queue] 15[queue 2] 40[queue 3] 30[queue 4] queue thresh dscp-map -----1 1 2 3 4 5 6 7 8 9 10 11 12 13 14 15 16 17 18 19 20 21 22 23 25 26 27 28 29 30 31 33 34 35 36 37 38 39 40 41 42 43 44 45 46 47 48 49 50 51 52 53 54 55 56 57 58 59 60 61 62 63 1 24 4 2 3. 再次檢查6800ia的緩衝區和頻寬分配: 6880-VSS#remote command fex 101 sh mls qos int gi1/0/1 queueing GigabitEthernet1/0/1 Egress Priority Queue : enabled Shaped queue weights (absolute) : 0 0 0 0 Shared queue weights : 0 127 51 76 The port bandwidth limit : 100 (Operational Bandwidth:100.0) The port is mapped to qset : 1 6880-VSS#remote command fex 101 sh mls qos int gi1/0/1 buffers GigabitEthernet1/0/1 The port is mapped to qset : 1 The allocations between the queues are : 15 15 40 30 4. 驗證相關流量是否在各自的隊列中入隊,以及是否存在任何丟棄: 6880-VSS#remote command fex 101 sh mls qos int gi1/0/1 statistic GigabitEthernet1/0/1 (All statistics are in packets) dscp: incoming \_\_\_\_\_ 0 0 - 4 : 5 - 9 : 0 0 10 - 14 : 15 - 19 : 20 - 24 : 25 - 29 : 30 - 34 : 35 - 39 : 40 - 44 : 45 - 49 : 50 - 54 : 55 - 59 : 60 - 64 : 

Queue Id Scheduling Num of thresholds

| 0 - 4 :             | 0         | 0               | 0          | 0        | 0        |
|---------------------|-----------|-----------------|------------|----------|----------|
| 5 - 9 :             | 0         | 0               | 0          | 0        | 0        |
| 10 - 14 :           | 0         | 0               | 0          | 0        | 0        |
| 15 - 19 :           | 0         | 0               | 0          | 0        | 0        |
| 20 - 24 :           | 0         | 0               | 0          | 0        | 57864687 |
| 25 - 29 :           | 0         | 0               | 0          | 0        | 0        |
| 30 - 34 :           | 0         | 0               | 29364400   | 0        | 0        |
| 35 - 39 :           | 0         | 0               | 0          | 0        | 0        |
| 40 - 44 :           | 0         | 0               | 0          | 0        | 0        |
| 45 - 49 :           | 0         | 0               | 0          | 775      | 0        |
| 50 - 54 :           | 0         | 0               | 0          | 0        | 0        |
| 55 - 59 :           | 0         | 0               | 0          | 0        | 0        |
| 60 - 64 :           | 0         | 0               | 0          | 0        |          |
| cos: incoming       | ſ         |                 |            |          |          |
|                     |           |                 |            |          |          |
|                     |           |                 |            |          |          |
| 0 - 4 :             | 5323      | 0               | 0          | 0        | 0        |
| 5 - 7 :             | 0         | 0               | 0          |          |          |
| cos: outgoing       | ſ         |                 |            |          |          |
|                     |           |                 |            |          |          |
| 0 - 4 :             | 1718      | 0               | 0          | 57864691 | 29364400 |
| 5 - 7               | 1,10      | 0               | 0          | 57804091 | 29304400 |
|                     | enqueued: | 0               | 0          |          |          |
| queue: thr          | reshold1  | threshold2      | threshold3 |          |          |
|                     |           |                 |            |          |          |
| queue 0: 2          | 9365402   | 1883            | 5          |          |          |
| queue 1:            | 793       | 98              | 0          |          |          |
| queue 2:            | 0         | 0               | 0          |          |          |
| queue 3: 53         | 0554174   | 0               | 0          |          |          |
|                     |           |                 |            |          |          |
| output queues       | dropped:  |                 |            |          |          |
| queue: thr          | eshold1   | threshold2      | threshold3 |          |          |
| aueue 0: 0          | )         | 10              | 0          |          |          |
| queue 1:            | 1         | 24093           | 0          |          |          |
| queue 2:            | 0         | 0               | 0          |          |          |
| queue 3:            | 2309351   | 0               | 0          |          |          |
| Doliger: Incor      | file      | 0 0+            | ofDrofilo  | 0        |          |
| Policer. Inbiolite: |           | 0 OULOIPPOLITE: |            | 0        |          |

# 驗證

目前沒有適用於此組態的驗證程序。

dscp: outgoing

------

# 疑難排解

本節提供的資訊可用於對組態進行疑難排解。

<u>輸出直譯器工具</u>(僅供<u>已註冊</u>客戶使用)支援某些show命令。使用輸出直譯器工具來檢視show命令輸 出的分析。 1. 從6800ia CLI為qos-manager啟用**debug**。確保日誌被重定向到緩衝區,並且日誌緩衝區設定 為高數:

```
6880-VSS#attach fex 101
Attach FEX:101 ip:192.168.1.101
Trying 192.168.1.101 ... Open
??????FEX-101>en
Password: cisco
FEX-101#
FEX-101#debug platform qos-manager all
QM verbose debugging is on
QM cops debugging is on
QM events debugging is on
QM statistics debugging is on
FEX-101#exit
[Connection to 192.168.1.101 closed by foreign host]
```

#### 2. 配置policy-map以觸發調試:

6880-VSS#conf t

6880-VSS(config)#int gi101/1/0/1 6880-VSS(config-if)# service-policy type lan-queuing output ltest Propagating [attach] lan queueing policy "ltest" to Gi101/1/0/1 Gi101/1/0/2 Gi101/1/0/3 Gi101/1/0/4 Gi101/1/0/5 Gi101/1/0/6 Gi101/1/0/7 Gi101/1/0/8 Gi101/1/0/9 Gi101/1/0/10 Gi101/1/0/12 Gi101/1/0/13 Gi101/1/0/14 Gi101/1/0/15 Gi101/1/0/16 <snip>

6880-VSS(config-if)#end

#### 3. 檢查交換矩陣擴展器(FEX)上的日誌以檢查調試:

6880-VSS#remote command fex 101 show log
<snip>
May 20 06:43:18.208: HQM: hulc\_fex\_qos\_priority\_handler: hulc\_fex\_qos\_priority\_handler:
\*\*\*\*Setting Priority Queue (FEX-101)

May 20 06:43:18.208: HQM: hulc\_fex\_qos\_priority\_handler: hulc\_fex\_qos\_priority\_handler: subopcode=2 startport=0 endport=0 size=4 (FEX-101) May 20 06:43:18.208: HQM: hulc\_f \_fex\_qos\_priority\_handler:QueueNum=1 PriorityQueue=1 queuetype=2 thresholdsnum=3 (FEX-101) May 20 06:43:18.212: HQM: hulc\_fex\_qos\_priority\_handler: hulc\_fex\_qos\_priority\_handler: idb=GigabitEthernet1/0/1 (FEX-101) May 20 06:43:18.212: HQM: hulc\_fex\_qos\_priority\_handler: hulc\_fex\_qos\_priority\_handler: idb=GigabitEthernet1/0/2 (FEX-101) May 20 06:43:18.212: HQM: hulc\_fex\_qos\_priority\_handler: hulc\_fex\_qos\_priority\_handler: idb=GigabitEthernet1/0/2 (FEX-101) May 20 06:43:18.212: HQM: hulc\_fex\_qos\_priority\_handler: hulc\_fex\_qos\_priority\_handler: idb=GigabitEthernet1/0/3 (FEX-101)

#### hulc\_fex\_qos\_srr\_weight\_setting:\*\*\*\*Setting weight for queues\*\*\*\* (FEX-101)

May 20 06:43:18.232: HQM: hulc\_fex\_qos\_srr\_weight\_setting: hulc\_fex\_qos\_srr\_weight\_setting: subopcode=2 startport=0 endport=0 size=4 (FEX-101) May 20 06:43:18.232: HQM: hulc\_fex\_qos\_srr\_weight\_setting: hulc\_fex\_qos\_srr\_weight\_setting: QueueNum=1 RRType=0 WeightRelative=0 WeightAbsolute=0 (FEX-101) 20 06:43:18.232: HQM: hulc\_fex\_qos\_srr\_weight\_setting: hulc\_fex\_qos\_srr\_weight\_setting: ratio is 0 for queue 1 (FEX-101) May 20 06:43:18.232: HQM: hulc\_fex\_qos\_srr\_weight\_setting: hulc\_fex\_qos\_srr\_weight\_setting: QueueNum=2 RRType=0 WeightRelative=33 WeightAbsolute=0 (FEX-101) <snip>

20 06:43:19.110: HQM: hulc\_fex\_qos\_buffer\_conf: \*\*Setting buffer for output queues\*\* (FEX-101)

May 20 06:43:19.110: HQM: hulc\_fex\_qos\_buffer\_conf: hulc\_fex\_qos\_buffer\_conf:

subopcode=2 startport=0 endport=0 size=4 (FEX-101)
May 20 06:43:19.110: HQM: hulc\_fex\_qos\_buffer\_conf: hulc\_fex\_qos\_buffer\_conf:
queuenum=1 size=15 (FEX-101)
May 20 06:43:19.110: HQM: hulc\_fex\_qos\_buffer\_conf:
hulc\_fex\_qos\_buffer\_conf: queuenum=2 size=25 (FEX-101)
May 20 06:43:19.110: HQM: hulc\_fex\_qos\_buffer\_conf:
hulc\_fex\_qos\_buffer\_conf: queuenum=3 size=40 (FEX-101)
May 20 06:43:19.110: HQM: hulc\_fex\_qos\_buffer\_conf:
hulc\_fex\_qos\_buffer\_conf: queuenum=4 size=20 (FEX-101)
May 20 06:43:19.110: HQM: hqm
20 06:43:19.110: HQM: hqm
20 06:43:19.113: HQM: s88g\_qd\_get\_queue\_threshold: s88g\_qd\_get\_queue\_threshold:
max\_limit = 3200, set to 350. (FEX-101)
Asy 20 06:43:19.113: HQM: s88g\_qd\_get\_queue\_threshold: s88g\_qd\_get\_queue\_threshold:
max\_limit = 3200, set to 350. (FEX-101)

hulc\_fex\_qos\_qthresh\_map:\*\*\*\*Setting dscp to output queue map\*\*\*\* (FEX-101)
May 20 06:43:19.169: HQM: hulc\_fex\_qos\_qthresh\_map: hulc\_fex\_qos\_qthresh\_map:
subopcode=2 startport=0 endport=0 size=1 (FEX-101)
May 20 06:43:19.169: HQM: hulc\_fex\_qos\_qthresh\_map: hulc\_fex\_qos\_qthresh\_map: DscpBma
20 06:43:19.169: HQM: hulc\_fex\_qos\_qthresh\_map: hulc\_fex\_qos\_qthresh\_map
dscp=32 iterator=0 (FEX-101)
May 20 06:43:19.169: HQM: hulc\_fex\_qos\_qthresh\_map: hulc\_fex\_qos\_qthresh\_map
dscp=33 iterator=1 (FEX-101)
May 20 06:43:19.169: HQM: hulc\_fex\_qos\_qthresh\_map: hulc\_fex\_qos\_qthresh\_map
dscp=40 iterator=2 (FEX-101)